## **MicroStation**

## **Text Underline Spacing Problem**

**A known problem** exists in the MicroStation software as it relates to Text underline spacing. The underline spacing can be applied to text that has been placed in a drawing, through the *Change Text Attribute* command. Place the text that should be underlined in the design file. Open up the *Change Text Attribute tool*. Make sure to check only the *Underline* setting and toggle the setting to Enable. All other settings should not be selected. Apply the desired change to the text and the underline should now display correctly.

The configuration default value defined by the *Workspace > Preferences > Text > Underline Spacing (%) 30* will be applied to the text. The underline is applied to the entire line or multiple lines of text. It cannot be applied to only a few words in a line of text.